# Using the Colby Equation in ARM

Utilize ARM Standard Evaluations to assess synergistic or antagonistic responses with the Colby Equation.

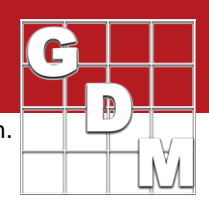

## **Setting up the Treatments**

- Open Treatments editor
- Enter Untreated Check as Treatment 1
- Enter Product A and B as singular products for Treatments 1 and 2
- Use last treatment as combination of A and B (with same rates as individually)

| Trt<br>Line | Trt No. | Туре | Treatment Name | Form<br>Conc | Form<br>Unit | Form<br>Type Rate |    | Rate<br>Unit |
|-------------|---------|------|----------------|--------------|--------------|-------------------|----|--------------|
| 1           | 1       | СНК  | UTC            |              |              |                   |    |              |
| 2           | 2       | HERB | Product A      | 100          | g/L          | SL                | 50 | g Al/ha      |
| 3           | 3       | HERB | Product B      | 150          | g/L          | SL                | 75 | g Al/ha      |
| 4           | 4       | HERB | Product A      | 100          | g/L          | SL                | 50 | g Al/ha      |
| 5           | 4       | HERB | Product B      | 150          | g/L          | SL                | 75 | g Al/ha      |

## **Standard Evaluations**

### **COLBY COUNT**

- 1. In SE Definitions editor, select Colby Count for SE Name field
- 2. Fill in Part Rated fields
- 3. Click Build Headers button in Properties Panel
  - Choose Replace OR Update
- 4. Open Assessment Data header in trial
- 5. Enter *pest count* for each plot in Column 1 [C1]
- ARM calculates expected value [C2] using ARM Action
  Code *Tn* (user-defined → see below) and data from [C1]

#### **Tn Calculation:**

AVGREP([C1T2])\*AVGREP([C1T3])/@AVGREP([C1TU])

- 7. Average the count for each replicate of *Treatment 4* 
  - If AVGREP[C1T4] < C2, combination is synergetic (+)
  - If AVGREP[C1T4] > C2, combination is antagonistic (-)

○ If AVGREP[C1T4] = C2, combination is additive

#### Example:

AVGREP[C1T2] = 28.75 AVGREP[C1T3] = 27.5 AVGREP[C1TU] = 77.5 (28.75\*27.5)/77.5 = 10.2

The Colby Equation calculates an expected 10.2 weeds per plot after applying Treatment 2 and Treatment 3.

#### AVGREP[C1T4] = 15

Treatment 4 resulted in an average of 15 weeds per plot.

## 15 (plants) > 10.20 (plants)

The treatments combined are less effective than expected, implying **antagonism**.

| _                    |         |          |          |      |      |       |       |          |         |         | _      |          | _          | _      |        | _  |
|----------------------|---------|----------|----------|------|------|-------|-------|----------|---------|---------|--------|----------|------------|--------|--------|----|
| Ass                  | sessm   | ent Dat  | ta - Lin | e 55 |      |       |       |          |         |         |        |          |            |        |        |    |
| Column Number        |         |          |          |      |      |       |       | 1        |         |         |        |          | 2 (0       | Calcu  | lated) |    |
| Pest Type            |         |          |          |      |      |       |       | W ~ Weed |         |         | w~ v   | Nee      | d          |        |        |    |
| Pest Code            |         |          |          |      |      |       |       | HG       |         |         | $\sim$ | 1KCHG    |            |        |        | ~  |
| Pest Scientific Name |         |          |          |      |      |       |       | hia      |         |         | ~      | Kochia   |            |        |        | ~  |
| Pest Name            |         |          |          |      |      |       |       | hia      |         |         | ~      | Kochia ~ |            |        | ~      |    |
| Crop Type, Code      |         |          |          |      |      |       |       | TRZ      | ZAS     |         | ~      | С ~ Т    | RZ/        | ٩S     |        | ~  |
| BB                   | всн за  | cale     |          |      |      |       | BCE   | R        |         |         |        | BCER     |            |        |        |    |
| Cr                   | op Sc   | ientific | Name     | 2    |      |       | Triti | cum      | aestiv  | um      | ~      | Triticu  | m a        | estiv  | um     | ~  |
| Cr                   | op Na   | ame      |          |      |      |       | Spri  | ng w     | heat    |         | ~      | Spring   | wh         | eat    |        | ~  |
| SE                   | Nam     | e        |          |      |      |       | COL   | BY CO    | DUNT    |         | ~      | COLBY    | DLBY COUNT |        |        |    |
| SE                   | Desc    | ription  | 1        |      |      |       | Cou   | nt ra    | ting fo | r Colby | ~      | Colby    | Inte       | eracti | on for | 1~ |
| Pa                   | rt Rat  | ted      | -        | 2    |      |       | PLA   | NT ~     | Р       |         | ~      | PLANT    | ~          | Ρ      |        | ~  |
| Ra                   | iting T | īype     |          | -    |      |       | COL   | COUNT    |         |         | ~      | COLCN    | т          |        |        | ~  |
| Ra                   | ting l  | Jnit/M   | in/Ma    | x    |      |       | NU    | MBEF     | $\sim$  | $\sim$  | ~      | NUMB     | ER         | $\sim$ | $\sim$ | ~  |
| AF                   | RM Ac   | tion Co  | odes     |      |      |       |       |          |         |         | ~      | T1 N     |            |        |        | ~  |
|                      |         |          |          |      |      |       |       |          |         |         |        |          |            |        |        |    |
| +                    | Sub     | Rep      | Blk      | Col  | Plot | Trt 🗠 |       |          | 1       |         |        |          | 2 ((       | Calcu  | lated) |    |
| 8                    | 1       | 1        | 1        | 1    | 101  | 1     | 80    |          |         |         |        | 10.20    |            |        |        |    |
| Þ                    | 1       | 2        | 2        | 3    | 203  | 1     | 75    |          |         |         |        | 10.20    |            |        | 0      | F  |
|                      | 1       | 3        | 3        | 4    | 304  | 1     | 85    |          |         |         |        | 10.20    |            |        |        |    |
| 3                    | 1       | 4        | 4        | 1    | 401  | 1     | 70    |          |         |         |        | 10.20    |            |        |        |    |
|                      | 1       | 1        | 1        | 2    | 102  | 2     | 30    |          |         |         |        | 10.20    |            |        |        |    |
|                      | 1       | 2        | 2        | 1    | 201  | 2     | 25    |          |         |         |        | 10.20    |            |        |        |    |
|                      | 1       | 3        | 3        | 2    | 302  | 2     | 30    |          |         |         |        | 10.20    |            |        |        |    |
|                      | 1       | 4        | 4        | 3    | 403  | 2     | 30    |          |         |         |        | 10.20    |            |        |        |    |
|                      | 1       | 1        | 1        | 4    | 104  | 3     | 25    |          |         |         |        | 10.20    |            |        |        | 1  |
|                      | 1       | 2        | 2        | 2    | 202  | 3     | 25    |          |         |         |        | 10.20    |            |        |        |    |
|                      | 1       | 3        | 3        | 3    | 303  | 3     | 30    |          |         |         |        | 10.20    |            |        |        |    |
|                      | 1       | 4        | 4        | 2    | 402  | 3     | 30    |          |         |         |        | 10.20    |            |        |        |    |
|                      | 1       | 1        | 1        | 3    | 103  | 4     | 15    |          |         |         |        | 10.20    |            |        |        |    |
|                      | 1       | 2        | 2        | 4    | 204  | 4     | 20    |          |         |         |        | 10 20    |            |        |        |    |

10.20

10.20

301

404

4

1 3

1 4

# Using the Colby Equation in ARM

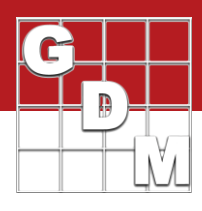

### **COLBY % OF CTRL**

- 1. In SE Definitions editor, select COLBY % OF CTRL for SE Name field
- 2. Fill in Part Rated fields
- 3. Click Build Headers button in Properties Panel
  - Choose Replace OR Update
- 4. Open the Assessment Data header in the trial
- 5. Enter the *pest incidence* % for each plot in Column 3 [C3] (UTC = 100%)
- 6. Calculate the expected % of control using **ARM Action Code** *Tn* (user-defined  $\rightarrow$  see below) and data from [C3]

Tn Calculation: @AVGREP([C3T2])\*@AVGREP([C3T3])/@AVGREP([C3TU])

- 7. Average the count for each replicate of *Treatment 4*.
  - If AVGREP[C3T4] < C4, combination is synergetic (+)
  - $\circ~$  If AVGREP[C3T4] > C4, combination is antagonistic (-)
  - If AVGREP[C3T4] = C4, combination is additive

Example: AVGREP[C3T2] = 52.5 AVGREP[C3T3] = 70 (52.5 \* 70)/100 = 36.75 The Colby Equation calculates an expected 36.75% weed coverage of the plot after applying Treatment 2 and Treatment 3.

AVGREP[C3T4] = 17.5 Treatment 4 resulted in an average of 17.5% of the plot still covered in weeds.

17.5 < 36.75 The treatments combined are more effective than expected, implying **synergy**.

| Assessment Data - Line 10 |                            |                                          |  |  |  |  |
|---------------------------|----------------------------|------------------------------------------|--|--|--|--|
| Column Number             | 3                          | 4 (Calculated)                           |  |  |  |  |
| Pest Type                 | W ~ Weed                   | W V Weed                                 |  |  |  |  |
| Pest Code                 | 1KCHG                      | ✓ 1KCHG                                  |  |  |  |  |
| Pest Scientific Name      | Kochia                     | Kochia                                   |  |  |  |  |
| Pest Name                 | Kochia                     | Kochia                                   |  |  |  |  |
| Crop Type, Code           | C 🗸 TRZAS                  | V C V TRZAS V                            |  |  |  |  |
| BBCH Scale                | BCER                       | BCER                                     |  |  |  |  |
| Crop Scientific Name      | Triticum aestivum          | Triticum aestivum                        |  |  |  |  |
| Crop Name                 | Spring wheat               | ✓ Spring wheat                           |  |  |  |  |
| SE Name                   | COLBY % OF CTRL            | ✓ COLBY % OF CTRL                        |  |  |  |  |
| SE Description            | % of Control rating (UTC=1 | $\sim$ Colby Interaction for % of $\sim$ |  |  |  |  |
| Part Rated 2              | PLANT V P                  | ✓ PLANT ✓ P ✓                            |  |  |  |  |
| Rating Type               | PERCEN                     | ✓ COLPOC                                 |  |  |  |  |
| Rating Unit/Min/Max       | %DIF ~ ~                   | V NUMBER V V V                           |  |  |  |  |
| ARM Action Codes          |                            | T3 N 🗸                                   |  |  |  |  |
|                           |                            |                                          |  |  |  |  |

| + | Sub | Rep | Blk | Col | Plot | Trt 🗠 | 3    | 4 (Calculated) |
|---|-----|-----|-----|-----|------|-------|------|----------------|
| 8 | 1   | 1   | 1   | 1   | 101  | 1     | 100  | 36.75          |
| Þ | 1   | 2   | 2   | 3   | 203  | 1     | 100  | 36.75          |
|   | 1   | 3   | 3   | 4   | 304  | 1     | 100  | 36.75          |
| 3 | 1   | 4   | 4   | 1   | 401  | 1     | 100  | 36.75          |
|   | 1   | 1   | 1   | 2   | 102  | 2     | 50   | 36.75          |
|   | 1   | 2   | 2   | 1   | 201  | 2     | 40   | 36.75          |
|   | 1   | 3   | 3   | 2   | 302  | 2     | 50   | 36.75          |
|   | 1   | 4   | 4   | 3   | 403  | 2     | 70   | 36.75          |
|   | 1   | 1   | 1   | 4   | 104  | 3     | 65   | 36.75          |
|   | 1   | 2   | 2   | 2   | 202  | 3     | 80   | 36.75          |
|   | 1   | 3   | 3   | 3   | 303  | 3     | 65   | 36.75          |
|   | 1   | 4   | 4   | 2   | 402  | 3     | 70   | 36.75          |
|   | 1   | 1   | 1   | 3   | 103  | 4     | 15   | 36.75          |
|   | 1   | 2   | 2   | 4   | 204  | 4     | 20 7 | 36.75          |
|   | 1   | 3   | 3   | 1   | 301  | 4     | 15   | 36.75          |
|   | 1   | 4   | 4   | 4   | 404  | 4     | 20   | 36.75          |

# Using the Colby Equation in ARM

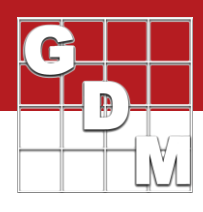

### **COLBY % CONTROL**

- 1. In SE Definitions editor, select COLBY % CONTROL for SE Name field
- 2. Fill in Part Rated fields
- 3. Click Build Headers button in Properties Panel
  - Choose Replace OR Update
- 4. Open the Assessment Data header in the trial
- 5. Enter the % control rating for each plot in Column 5 [C5] (UTC = 0)
- 6. Calculate the expected % of control using **ARM Action Code** *Tn* (user-defined  $\rightarrow$  see below) and data from [C5]

#### Tn Calculation: 100-(((100-@AVGREP([C5T2]))\*(100-@AVGREP([C5T3])))/100)

- 7. Average the % control rating for each of the replicates of *Treatment 4* (Product A+B)
  - If AVGREP[C6T4] > C6, combination is synergetic (+)
  - If AVGREP[C6T4] < C6, combination is antagonistic (-)
  - If AVGREP[C6T4] = C6, combination is additive

Example: AVGREP[C5T2] = 47.5 AVGREP[C5T3] = 52.5 100-(((100-47.5)\*(100-52.5))/100) 100-((52.5\*47.5)/100) 100-24.9375 = 75.0625 The Colby Equation calculates an expected control of 75.06% of the weeds in the plot.

AVGREP[C5T4] = 75.5 Treatment 4 resulted in an average of 75.5% of weeds controlled in the plot.

75.5 > 75.0625 The treatments combined are more effective than expected, implying **synergy**.

| Assessment Data - Line 3 |        |          |       |     |      |       |                              |           |                            |        |  |  |  |
|--------------------------|--------|----------|-------|-----|------|-------|------------------------------|-----------|----------------------------|--------|--|--|--|
| Column Number            |        |          |       |     |      |       | 5                            |           | 6 (Calculated)             |        |  |  |  |
| Pest Type                |        |          |       |     |      |       | W ~ Weed                     |           | W ~ Weed                   |        |  |  |  |
| Pe                       | st Co  | de       |       |     |      |       | 1KCHG                        | 1KCHG     |                            |        |  |  |  |
| Pe                       | st Sci | ientific | Name  | 2   |      |       | Kochia                       | ~         | Kochia                     | $\sim$ |  |  |  |
| Pe                       | st Na  | ime      |       |     |      |       | Kochia                       | Kochia    | ~                          |        |  |  |  |
| Cr                       | ор Ту  | pe, Co   | de    |     |      |       | C v TRZAS                    | C 🗸 TRZAS | ~                          |        |  |  |  |
| BB                       | сн s   | cale     |       |     |      |       | BCER                         | BCER      |                            |        |  |  |  |
| Cro                      | op Sc  | ientific | Name  | 2   |      |       | Triticum aestivum            | ~         | Triticum aestivum 🗸        |        |  |  |  |
| Cro                      | op Na  | ame      |       |     |      |       | Spring wheat                 | ~         | Spring wheat               | ~      |  |  |  |
| SE                       | Nam    | e        |       |     |      |       | COLBY % CONTROL              | ~         | COLBY % CTRL               | ~      |  |  |  |
| SE                       | Desc   | ription  |       |     |      |       | % Control rating (UTC=0) for | ~         | Colby Interaction for % Co | ) ~    |  |  |  |
| Ра                       | rt Rat | ted      |       | 2   |      |       | PLANT V P                    | ~         | PLANT V P                  | ~      |  |  |  |
| Ra                       | ting T | Туре     |       |     |      |       | CONTRO                       | ~         | COLPCT                     | ~      |  |  |  |
| Ra                       | ting l | Jnit/Mi  | in/Ma | x   |      |       | %UNCK ~ ~                    | ~         | NUMBER ~ ~                 | ~      |  |  |  |
| AR                       | M Ac   | tion Co  | odes  |     |      |       |                              | ~         | T3 N                       | ~      |  |  |  |
|                          |        |          |       |     |      |       |                              |           |                            |        |  |  |  |
| +                        | Sub    | Rep      | Blk   | Col | Plot | Trt ≜ | 5                            |           | 6 (Calculated)             |        |  |  |  |
| ۵                        | 1      | 1        | 1     | 1   | 101  | 1     | 0                            |           | 36.75                      |        |  |  |  |
| Þ                        | 1      | 2        | 2     | 3   | 203  | 1     | 0                            | 1         | 36.75                      |        |  |  |  |
|                          | 1      | 3        | 3     | 4   | 304  | 1     | 0                            |           | 36.75                      |        |  |  |  |
| 3                        | 1      | 4        | 4     | 1   | 401  | 1     | 0                            |           | 36.75                      |        |  |  |  |
| <b>e</b>                 | 1      | 1        | 1     | 2   | 102  | 2     | 50                           |           | 36.75                      |        |  |  |  |
|                          | 1      | 2        | 2     | 1   | 201  | 2     | 45                           |           | 36.75                      |        |  |  |  |
|                          | 1      | 3        | 3     | 2   | 302  | 2     | 50                           |           | 36.75                      |        |  |  |  |
|                          | 1      | 4        | 4     | 3   | 403  | 2     | 45                           |           | 36.75                      |        |  |  |  |
| 1 1 1 4 104 3            |        |          |       |     |      | 3     | 55                           |           | 36.75                      |        |  |  |  |
| 1 2 2 2 202 3            |        |          |       |     |      | 3     | 50                           |           | 36.75                      |        |  |  |  |
|                          | 1      | 3        | 3     | 3   | 303  | 3     | 55                           |           | 36.75                      |        |  |  |  |
|                          | 1      | 4        | 4     | 2   | 402  | 3     | 50                           |           | 36.75                      |        |  |  |  |
|                          | 1      | 1        | 1     | 3   | 103  | 4     | 75                           |           | 36.75                      |        |  |  |  |
|                          | 1      | 2        | 2     | 4   | 204  | 4     | 70                           |           | 36.75                      |        |  |  |  |
|                          | 1      | 3        | 3     | 1   | 301  | 4     | 75                           |           | 36.75                      |        |  |  |  |
|                          | 1      | 4        | 4     | 4   | 404  | 4     | 70                           |           | 36.75                      |        |  |  |  |
|                          |        |          |       |     |      |       |                              | -         |                            | _      |  |  |  |